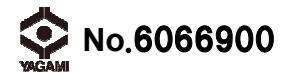

## **デジタル気体チェッカー** (CO<sub>2</sub>·O<sub>2</sub>·温·湿度·気圧データロガー) YCO-L用PC ソフト

## インストール方法

付属の CD に収録されたソフトウェアは、デジタル気体チェッカーに記録されたデータをパーソナルコンピュータ に取り込むためのものです。また、取り込まれたデータに基づき、自動的に簡易グラフが表示されます。

- ●デジタル気体チェッカー データ収集用ソフトウェアのパーソナルコンピュータへのインストール方法 付属の CD をディスクドライブに入れます。自動的に CD ドライブの内容が表示されます。最初に、デジタル 気体チェッカーとの通信に必要な Windows システム専用のドライバーをインストールします。
  - ・「Step1-USB Driver」をクリックし、フォルダを展開します。

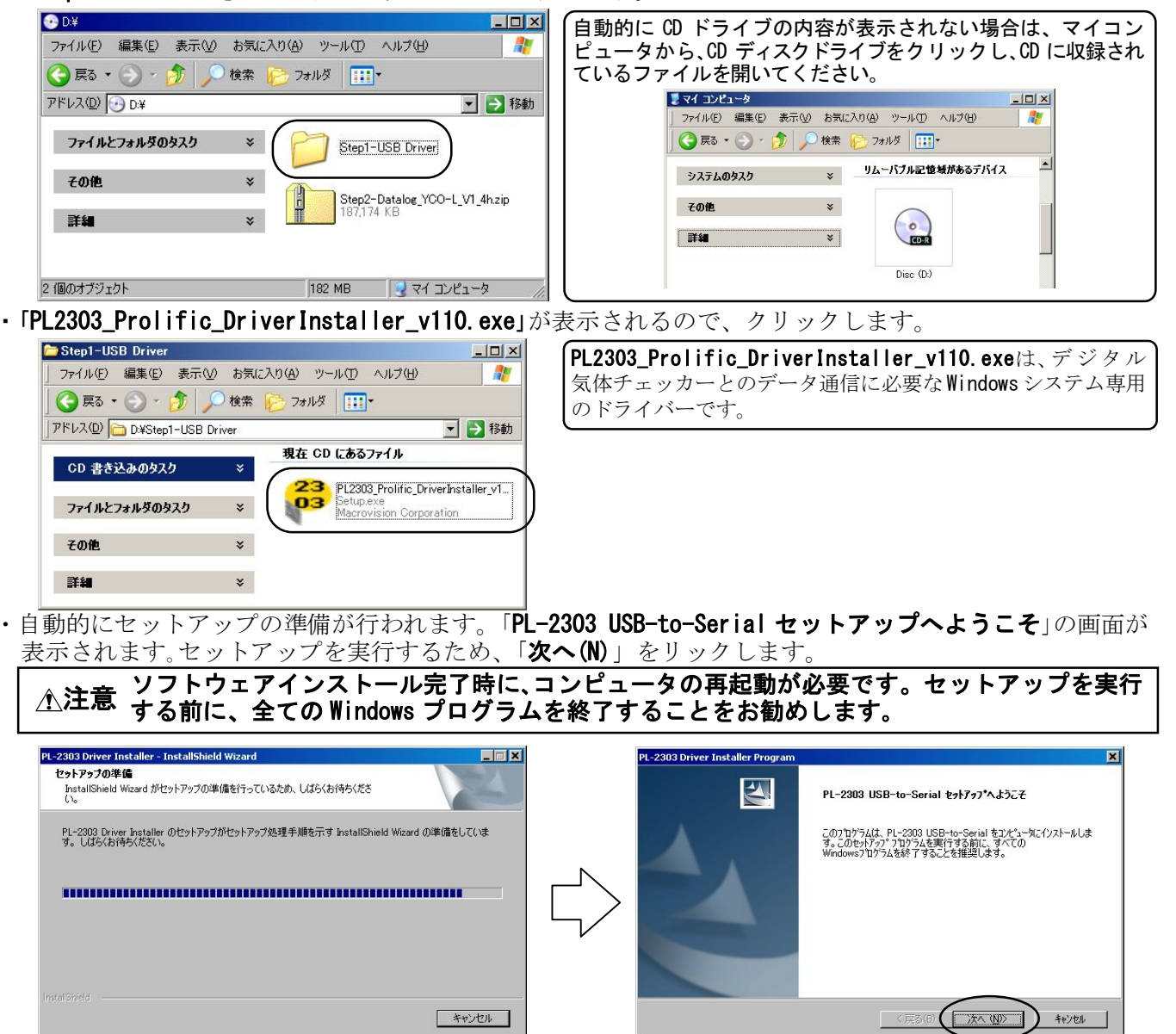

・自動的にセットアップが実行されます。「InstallShieldWizardの完了」画面が表示されます。「完了」をクリックます。 これで、Windows システム専用のドライバーのインストールが完了です。

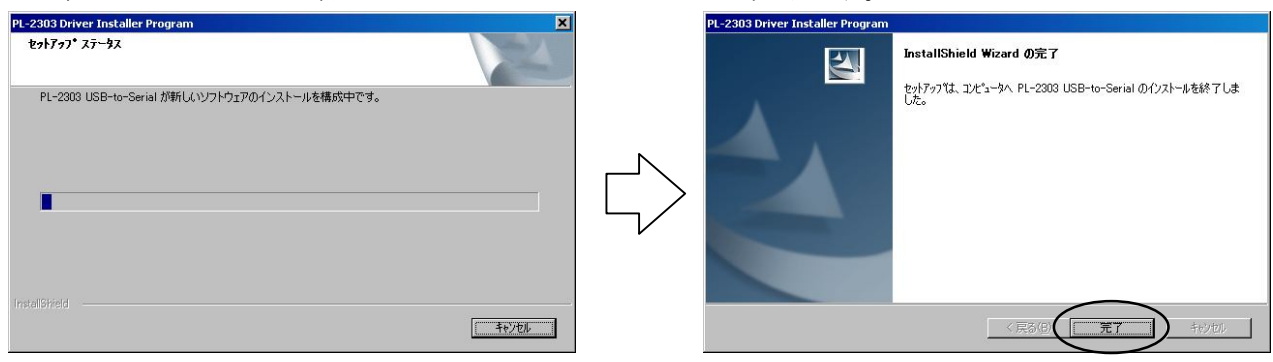

- ・続いて、デジタル気体チェッカー データ収集用ソフトをインストールします。
- Windows システム専用のドライバーのインストールが終了すると「Step1-USB Driver」ウィンドウが 表示されます。

ウィンドウの「**戻る**」ボタンをクリックします。「Disc (D:)」のウィンドウ表示に戻ります。 「Step2-DataLog\_YCO-L\_V1\_5 【zip」をクリックします。

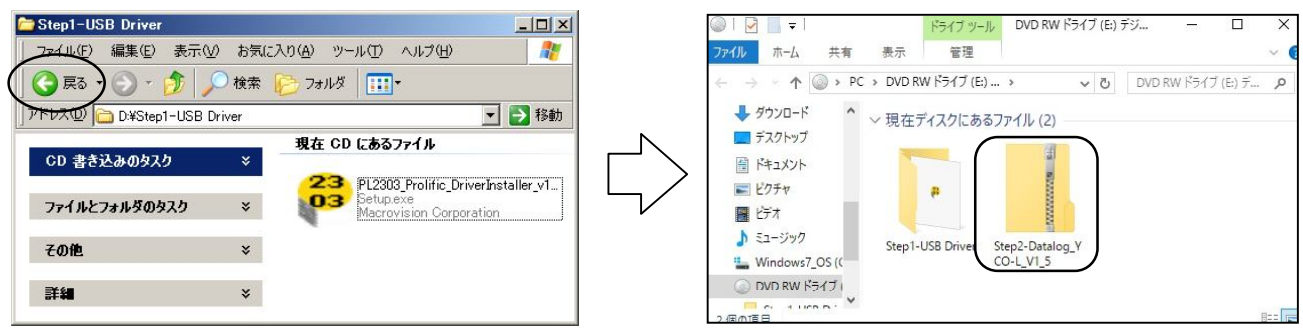

・自動的に「Step2-DataLog\_YCO-L\_V1\_5.zip」ファイルが展開され、「Volume」が表示されます。 「Volume」をクリックします。

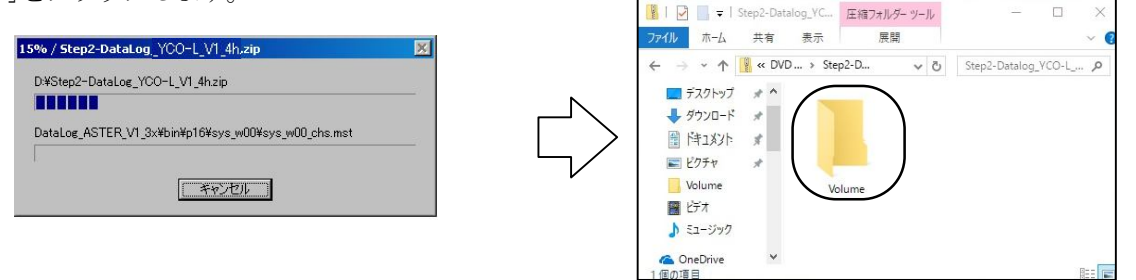

・「Volume」ファイルが展開されます。「setup. exe」をクリックします。 インストーラが自動的に初期化を開始します。

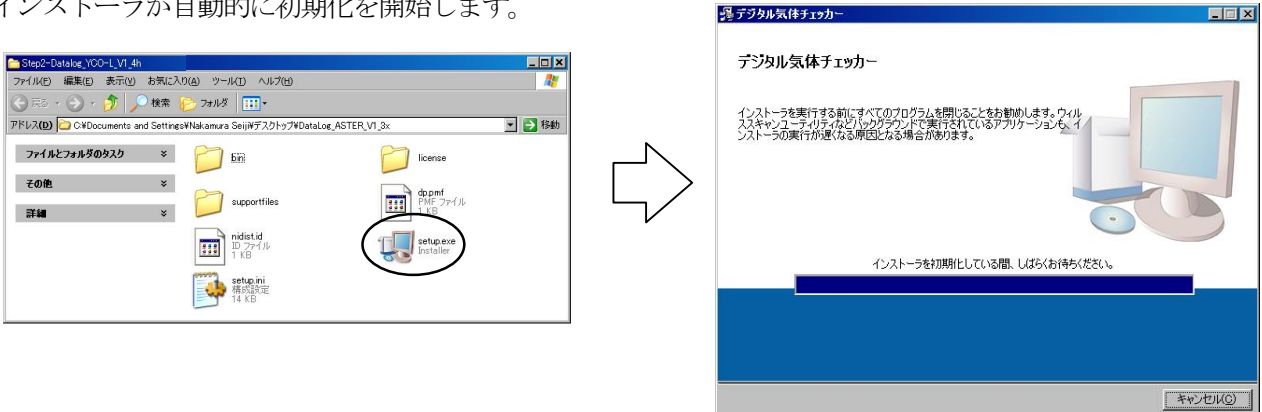

・ソフトウェアインストール先の確認画面が表示されます。ソフトウェアのインストール先を変更しない場合は、 「次へ(N)」をクリックます。(インストール先を変更する場合は、「参照」をクリックし、ソフトウェアのインストール 先のディレクトリを指定し「次へ(N)」をクリックしてください。) ライセンス契約書が表示されます。

|                                                                                      | · · · × · · · · · · · · · · · · · · · ·                                                                                                    |
|--------------------------------------------------------------------------------------|----------------------------------------------------------------------------------------------------|
| 出力先ディレクトリ<br>ブライマリインストールディレクトリを選択してください。                                             | ライセンス契約書<br>インストールの組術には以下の契約書に同意する必要があります。                                                                                                    |
| すべてのソフトウェアを次のフォルダにインストールします。ソフトウェアを別の場所にインス<br>トールするには、「参照」ボタンを押して別のティレクトリを選択してください。 | NATIONAL INSTRUMENTSソフトウェア使用許諾契約書<br>インストールに当たっての注意事項:本書は契約書です。ソフトウェアのグウンロードまたはインストール応完<br>了する前に、本契約書を注意してお読みべたさい、ソフトウェアをグランロードするか、または該当するポタン<br>をグリックレイでストール使完了すると、お客様は、本契約の条項に回意し、本契約に対象されることを承<br>結ずることになります。あ客様が、本契約の条項すべてに対象されることを希望と |
| アプリケーション用ターゲットディレクトリ<br>C¥Program Files¥デジタル気体チェッカー¥ 参照                              | れない場合には、インストールビアレビタるための通知はネジンをワルクして、ソフトウエアのインストールビア<br>使用をご遠慮(いただき、ソフトウエア (ねろびに付集のドキュメンテーションおよびその付集パッケージ)を、そ<br>の受評目上は330日以内(1歳人夫に返却するようお随いします。製品の返却条(件等については、その時点<br>におけるNIの返却に関するポリシーに従います。                                              |
| National Instruments ソフトウェア用ターゲットディレクトリー                                             | ナショナルインスツルメンツのライセンスが適用されるソフトウェアはデジタル気体チェッカーです。                                                                                                    |
| C:¥Program Files¥National Instruments¥ 参照                                            | ◎ ライセンス契約書に同意します。                                                                                                    |
|                                                                                      | ● ライセンス契約者に同意しません。                                                                                                    |
| << 戻る(図) (次へ(型) >> ) キャンセ                                                            | ND (11) (11) (11) (11) (11) (11) (11) (11                                                                                                    |

・ライセンス契約書の内容を確認頂き、ソフトウェアのインストールを継続される場合は、「ライセンス契約書に同 意します。」を選択し、「次へ(N)」をクリックます。

「インストーラの実行を開始」の画面が表示されます。内容を確認し、「次へ(N)」をクリックます。

| パンプラント<br>「「「」」」                                                                                                    | 過デジタル気体チェッカー<br>                                                       |      |
|----------------------------------------------------------------------------------------------------|------------------------------------------------------------------------|------|
| ライセンス契約書<br>インストールの組織には以下の契約書に同意する必要があります。                                                                                                    | インストーラの実行を開始<br>統行する前に、以下の概要を確認してください。                                 |      |
| NATIONAL INSTRUMENTSソフトウェア使用許諾契約書                                                                                                    | <u>追加はたは変更</u><br>・デジタル気はチェッカーファイル                                     |      |
| インストールに当たっての注意事項:本書は契約書です。ソフトウェアのダウンロードまたはインストールを完<br>了する前に、本契約書を注意してお読みだざい。ソフトウェアをダウンロードするか、または該当ちるボタン<br>をクリックしてインストールを完了すると、お客様が、本契約3の直面量は、本契約10倍更に、れ会びに切壊されることを承<br>話することになります。お客様が、本契約3の当事者となり、本契約30条項すべてに持束されることを承<br>話することになります。お客様が、本契約30当事者となり、本契約30条項すべてに持束されることを承<br>起くい場合には、インストールを中止するための進口がよ行シをクリックして、ソフトウェアのインストールと<br>使用をご該優にがた意、ソフトウェア(なびでは用のドキュンターア・ションネルさだの付属、パウージ)を、そ<br>の受領日より30日以内に購入先に返却するようお願いします。製品の返却条件等については、その時点<br>におけるNIOが返却に関するポリシーに従います。 |                                                                        |      |
| ▼<br>ナショナルインスツルメンツのライセンスが適用されるソフトウェアは デジタル気体チェッカー です。<br>● ライセンス契約者に回塞します。                                                                                                    | へっしこ」1支間やサスパナドキャッチが、火川山が「アメギン」(「戸スッチが、大川」アノ・コレニルの設立を本演)。               | /#1  |
| <ul> <li>デイセンス取り書に同意しません。</li> <li>(&lt; 戻る(B) (次へ(B) &gt;&gt;) キャンセル(C)</li> </ul>                                                                                                    | コント 「かないあめ」 ちゅんは ハイリカッションをファンレ いとさいか 「戻る」ハッンを行して コントトラル 回転 左 を支 見 し しっ | V/CC |

・自動的にソフトウェアのインストールが実行されます。インストールが完了すると、インストール完了の 画面が表示されます。「**終了(F)**」をクリックます。

| 過 デジタル気体チェッカー                                                   |                 | 過デジタル気体チェッカー           |                                                |
|-----------------------------------------------------------------|-----------------|------------------------|------------------------------------------------|
|                                                                 |                 | インストール完了               |                                                |
|                                                                 |                 | インストーラはシステムの更新を終了しました。 |                                                |
| 全体の進行状況: 2%完了                                                   |                 |                        |                                                |
|                                                                 |                 | $\geq$                 |                                                |
| アクション:WriteRegistryValues、システムレジストリ値を書き込んでいます                   |                 |                        |                                                |
|                                                                 |                 |                        |                                                |
|                                                                 |                 |                        |                                                |
| << 民(日) ※へ(日) ※へ(日) ※(本) (日) (日) (日) (日) (日) (日) (日) (日) (日) (日 | 1) >> [キャンセルC)] |                        | 《 戻る(B) 沐(Y) 》 【 <b>経7(B</b> 】                 |
|                                                                 | _               |                        |                                                |
| コンピュータの再起動を要求する画                                                | 面が表示されます。       | デジタル気体チェッカー            | メ                                              |
| 「 <b>再起動(R)</b> 」をクリックし、コンピュ                                    | ータを再起動して        | い、後で再起動する場合、このソフトウェアを  | 合は、コンピュータをシャットダウンしてくださ<br>実行する前にコンピュータを再起動してくだ |

再起前(<u>R</u>)

D

シャットダウン(S) 後で再起動(A)

・ソフトウェアの使用方法については本体付属の取扱説明書をご確認下さい。

ソフトウェアのインストールが完了しました。

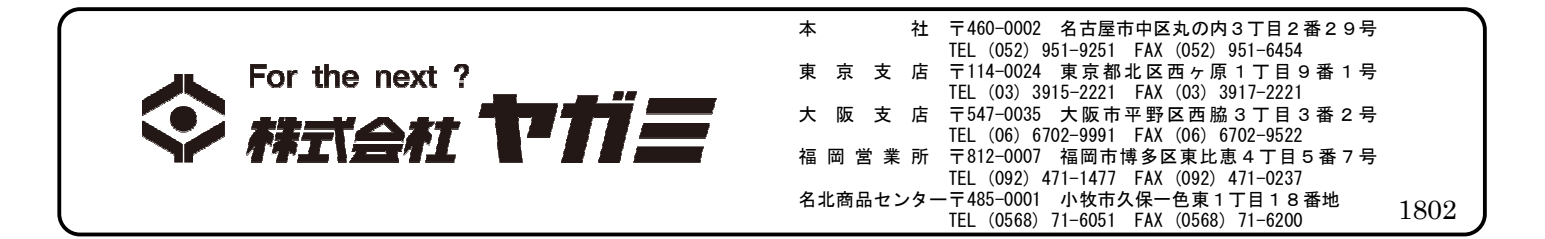